🜈 iTaiwan 無線上網 - Windows Internet Explorer \_ 8 × 🔾 🗸 🖉 http://itaiwan.gov.tw/ 💌 😽 🗙 Live Search 0-🏠 🎲 🏾 🏉 iTaiwan 無線上網 | 🟠 ▼ 🗟 → 🖶 • 🔂 網頁 🕑 ▼ 將於100年10月7日9:00正式啟用。 English • 中央行政機關室内 「Jaiwan 公共區域兒費無線上網 熱點查詢 使用説明 帳號申請 帳號管理 行動服務無疆界 全民智慧好生活。  $(\mathbf{b})$ Ξ 輕鬆申請二步驟 立即申請 Step1 輸入手機號碼 → Step2 設定上網密碼 開始上網 → 信箱: service@itaiwan.gov.tw 客服電話: 0. 無線上網服務規章 隱私權政策 100% -

一、進入<u>http://itaiwan.gov.tw</u>網站,點選「帳號申請」

二、請輸入你的行動電話號碼、驗證碼、並勾選「我已閱讀並同意.....」,按下 取得「簡訊驗證碼」

| Ce iTaiwan 帳號申請 - Windows Internet Explorer                                                       |      |            |                         |                 | 8 ×        |
|---------------------------------------------------------------------------------------------------|------|------------|-------------------------|-----------------|------------|
| 🚱 🕤 👻 https://itaiwan.gov.tw/regist_01.php                                                        | •    | 🔒 😽 🗙 🗔    | ve Search               |                 | <b>P</b> - |
| 😭 🛟 🌈 iTaiwan 帳號申請                                                                                |      | 🔓 • 🔊      | - 🖶 - 🔂 網頁              | īD •            | »          |
| →Taiwan 公共區域免費無線上網                                                                                | 帳號申請 | 熱點查詢       | <mark>本績</mark><br>使用説明 | English<br>帳號管理 |            |
| 会 首頁 > 模號中語                                                                                       |      |            |                         |                 |            |
| <mark>帳號申請</mark><br>Step1 無線上網帳號申請                                                               | 1.00 | 行動服務<br>全民 | 無疆界<br>稻慧好              | 生活。             |            |
| 請輸入行動電話門號(無線上網帳號)<br>0923256789<br>時輸入檢核碼(5位数数字)<br>45517<br>✓ 我已開讀並同意無線上網服務規章<br>取得簡副編器證碼 已取得認證碼 |      |            |                         |                 |            |
| 完成                                                                                                |      |            | 網際網路                    | 100%            | •<br>•     |

三、此時系統會自動發送一封認證碼的簡訊給您,裡面有一個4碼的認證碼,請 將認證碼輸入後,並輸入您所要設定的密碼、電子郵件等資料,輸入完後請按「確 定申請」。

| 🙋 iTaiwan 帳號申請 - Windows Internet Explorer                                                                                         |                       |            |            | _               | 8 ×        |
|----------------------------------------------------------------------------------------------------|-----------------------|------------|------------|-----------------|------------|
| 🚱 🕒 🔻 🖉 https://itaiwan.gov.tw/regist_02.php?usemame=0922207586                                                                    | 🔽 🔒 🐓 🗙 Live Search 🔎 |            |            |                 | <b>P</b> - |
| 😪 🍄 🌈 iTeiwan 帳號申請                                                                                                    |                       | 🔓 • 🔊      | - 🖶 - 🔂 網  | 頁 (₽) ▼         | »          |
| 100年10月7日9:00正式取用。<br>「Taiwan 公共區域冤費無線上網                                                                                           | 帳號申請                  | 熱點查詢       | 使用説明       | English<br>帳號管理 |            |
| ★ 首頁 > 帳號申請                                                                                                    |                       |            |            |                 |            |
| 帳號申請<br>Step2 簡訊認證碼及上網密碼設定                                                                                                    | Marie I               | 行動服務<br>全民 | 無疆界<br>褶慧好 | 生活で             |            |
| 請輸入簡訊認證碼(4位數字)<br>6723<br>請設定無線上網密碼(6~16位英數字)<br>••••••<br>請再次輸入無線上網密碼<br>••••••<br>請輸入電子郵件信箱<br>chihting@mail.nstm.gov.tw<br>確定申請 | F                     |            |            |                 |            |
| 完成                                                                                                    |                       |            | 網際網路       | € 100%          |            |

四、此時系統會出現申請成功網頁,如果您現在正在無線網路的環境中,可以按「立即登入」後,即可用這個帳號密碼使用 iTaiwan 無線網路了。

| 💋 iTaiwan 帳號申請 - Windows Internet Explorer                                    |                    |            |              | _ 8 ;    | ×    |
|-------------------------------------------------------------------------------|--------------------|------------|--------------|----------|------|
| 🚱 🕘 👻 https://itaiwan.gov.tw/regist_03.php                                    | -                  | 🔒 😽 🗙 Li   | ve Search    | P -      | •    |
| 🔆 🎲 🏉 iTaiwan 帳號申請                                                            | 🐴 🔹 🗟 🔹 🖶 網頁(1) 🔹  |            |              |          | »    |
| ★ 由央行政機關案内                                                                    |                    | 7          | 本網站將於10      | English  | -    |
| ↓Taiwan 公共區域冤費無線上網                                                            | 帳號申請               | 熱點查詢       | 使用説明         | 帳號管理     |      |
| 合 首頁 > 視號中語                                                                   |                    |            |              |          |      |
| <b>帳號申請</b><br>Step3│ <sub>完成申請</sub>                                         | Marie Construction | 行動服務<br>全民 | 無疆界<br>, 稻慧好 | 生活で      |      |
| <mark>無線上網帳號 申請成功!</mark><br>請使用您的手機號碼及自設的密碼,在有 iTaiwan 服務<br>之熱點登入使用<br>立即登入 |                    |            |              |          |      |
| 容服電話:0800-081-051 客服信箱: service@itaiwan.gov.tw   無線上網服務規章 隱私權政策               |                    |            | 網際網路         | € 100% · | -    |
|                                                                               | ( )                | - ) - V I  |              | ,        | 7/11 |